## Guide de paramétrage eduroam pour Windows 7 et Windows Vista

 Cliquez sur le l'icône symbolisant le Wi-Fi en bas à droite puis cliquez sur Ouvrir le Centre Réseau et partage.

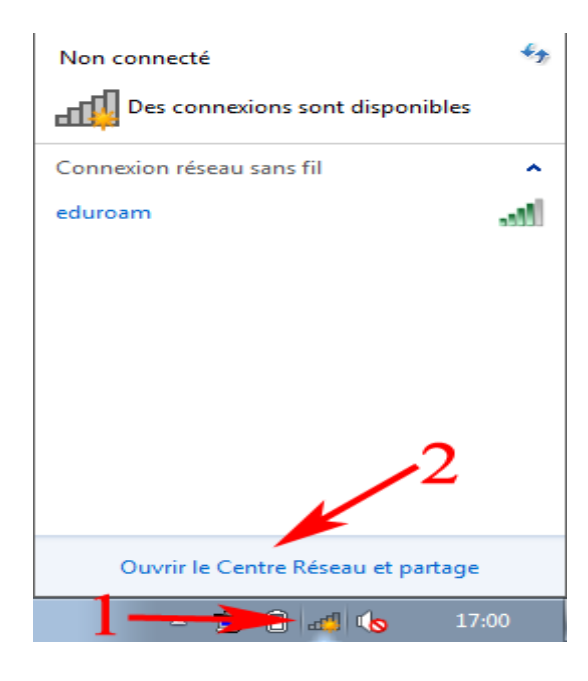

2. Cliquez sur Gérer les réseaux sans fil dans le Centre Réseau et partage.

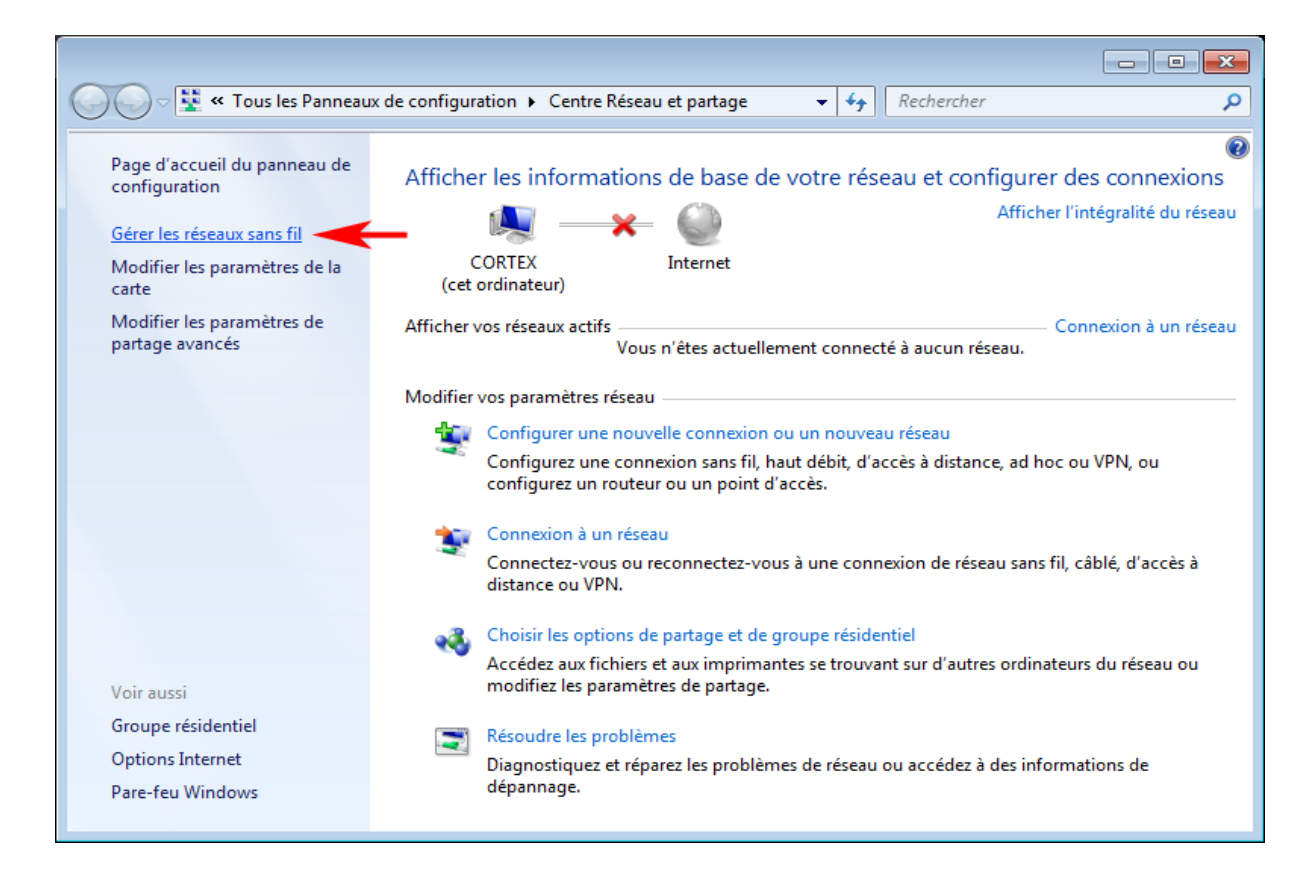

- 3. Cliquez sur **Ajouter** pour créer un nouveau profil. Si vous avez déjà un profil eduroam, supprimez le avant (la modification de profil ne fonctionne pas toujours).
- 4. Choisissez Créer un profil réseau manuellement.
- 5. Saisissez les paramètres suivants et cliquez ensuite sur Suivant :

| Se connecter manuellement à un réseau sans fil                                                                                                    |
|----------------------------------------------------------------------------------------------------|
| Entrer les informations relatives au réseau sans fil à ajouter                                                                                                    |
| Nom réseau : eduroam                                                                                                    |
| Type <u>d</u> e sécurité : VPA2 - Entreprise 🔻                                                                                                    |
| Type de chiffrement :                                                                                                    |
| Clé de sé <u>c</u> urité :                                                                                                    |
| <ul> <li><u>Enregistrer ce réseau pour tous les utilisateurs de cet ordinateur</u></li> <li>Enregistrer ce réseau pour moi uniquement</li> <li>Lancer automatiquement cette connexion</li> <li>Me connecter même si le réseau ne diffuse pas son nom<br/>Attention : si vous sélectionnez cette option, la sécurité de votre ordinateur peut courir un</li> </ul> |
| <u>Suivant</u> Annuler                                                                                                    |

6. La fenêtre suivante confirme la création du profil et en propose la modification. Choisissez **Modifier les paramètres de connexion**.

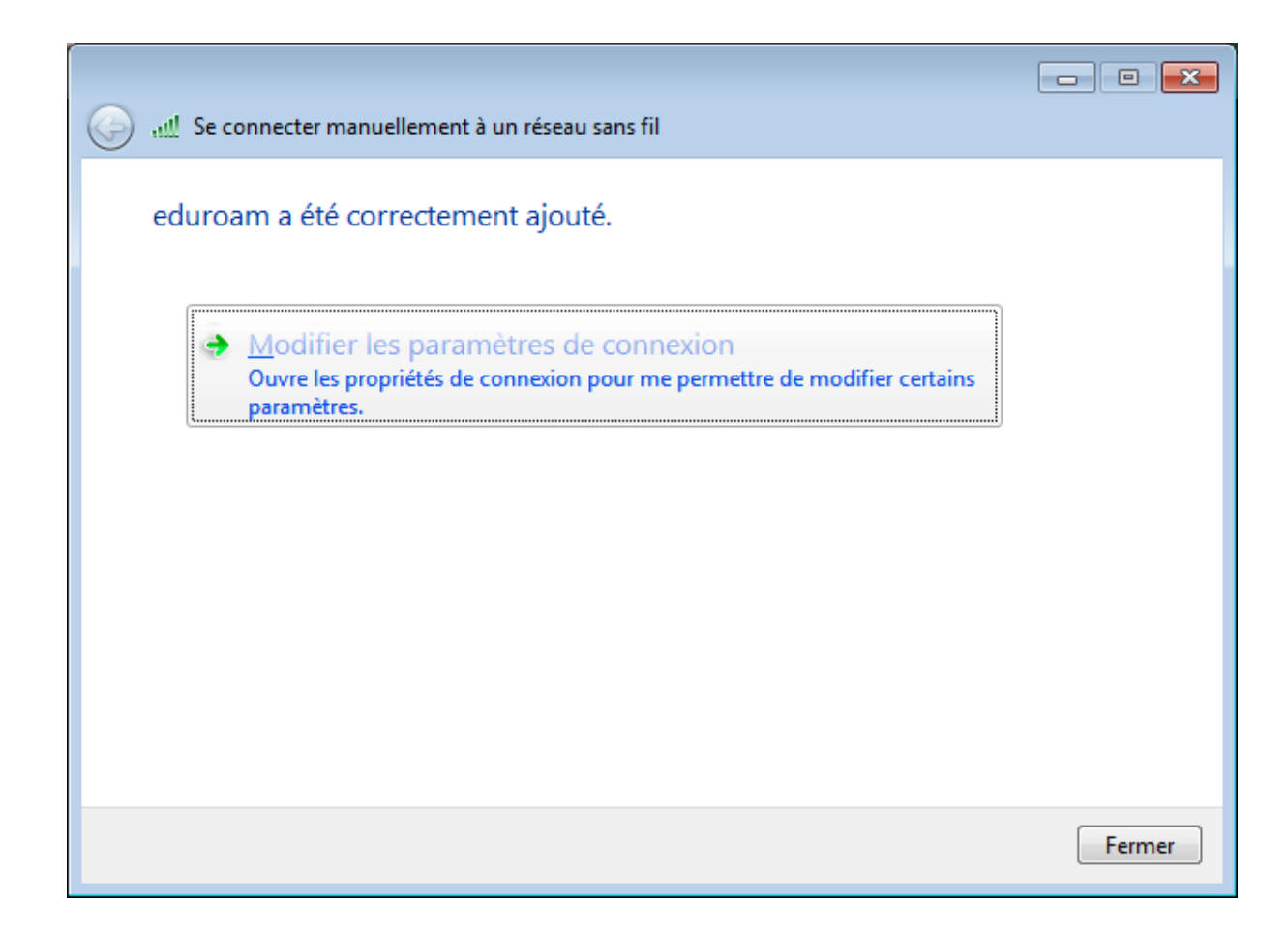

7. La gestion des certificats des serveurs d'authentification est problématique sous Windows 7, le plus efficace est d'en désactiver la validation. Cliquez ensuite sur le bouton **Configurer**.

| Propriétés EAP protégées                                                                                                 |
|----------------------------------------------------------------------------------------------------|
| Lors de la connexion :                                                                                                   |
| Valider le certificat du serveur                                                                                         |
|                                                                                                    |
|                                                                                                    |
|                                                                                                    |
| Autorités de certification <u>r</u> acine de confiance :                                                                 |
| AddTrust External CA Root                                                                                                |
| Baltimore CyberTrust Root                                                                                                |
| Class 3 Public Primary Certification Authority                                                                           |
| DigiCert High Assurance EV Root CA                                                                                       |
| Entrust.net Secure Server Certification Authority                                                                        |
| Equifax Secure Certificate Authority                                                                                     |
| GeoTrust Global CA                                                                                                    |
|                                                                                                    |
| <u>Ne</u> pas demander à l'utilisateur d'autoriser de nouveaux<br>serveurs ou des autorités de certification approuvées. |
| Sélectionner la méthode d'authentification :                                                                             |
| Mot de passe sécurisé (EAP-MSCHAP version 2) ▼ Configurer                                                                |
| <u>Activer la reconnexion rapide</u>                                                                                     |
| Appliquer la protection d'accès réseau                                                                                   |
| Déconnect. si le serveur ne présente pas <u>T</u> LV de liaison de chiffr.                                               |
| Activer la protection de la confidentialité                                                                              |
| OK Annuler                                                                                                    |
|                                                                                                    |

8. Dans la fenêtre des Propriétés EAP MSCHAPv2, décochez l'unique case d'utilisation du compte de session windows :

| Propriétés EAP MSCHAPv2                                                                                                    |
|----------------------------------------------------------------------------------------------------|
| Lors de la connexion :                                                                                                    |
| Utiliser automatiquement mon nom et mon mot de<br>passe <u>W</u> indows d'ouverture de session (et<br>éventuellement le domaine) |
| OK Annuler                                                                                                    |

- 9. Validez pour fermer la fenêtre des Propriétés EAP MSCHAPv2, puis une seconde fois pour celles des Propriétés EAP protégées.
- 10. Cliquez sur le bouton Paramètres avancés dans le fenêtre de propriétés du réseau sans fil eduroam.

| Propriétés du réseau sans fil eduroam                                                                                                    | ×     |
|----------------------------------------------------------------------------------------------------|-------|
| Connexion Sécurité                                                                                                    |       |
| <u>T</u> ype de sécurité : WPA2 - Entreprise ▼<br>Type de<br>chi <u>f</u> frement : AES ▼                                                                                                    |       |
| Choisissez une méthode d'authentification réseau :<br>Microsoft: PEAP (Protected EAP) ▼ Paramètres<br>Mémoriser mes informations d'identification pour<br>cette connexion à chaque fois que je suis connecté |       |
| Paramètres a <u>v</u> ancés                                                                                                    |       |
| OK Anr                                                                                                    | nuler |

11. Dans l'onglet Paramètres 802.1X, cochez la case **Spécifier le mode d'authentification** et choisissez **Authentification utilisateur**.

| Paramètres avancés                                                                                                    |
|----------------------------------------------------------------------------------------------------|
| Paramètres 802.1X Paramètres 802.11                                                                                            |
| Spécifier le mode d'authentification :                                                                                         |
| Authentification utilisateur    Enregistrer ident.                                                                             |
| Supprimer les informations d'identification pour tous les utilisateurs                                                         |
| Activer l'authentification unique pour ce réseau                                                                               |
| Immédiatement avant l'ouverture de session de l'utilisateur                                                                    |
| Immédiatement après l'ouverture de session de l'utilisateur                                                                    |
| Délai maximal (secondes) :                                                                                                    |
| Autoriser l'affichage de boîtes de dialogue<br>supplémentaires pendant l'authentification unique                               |
| Ce réseau utilise des réseaux locaux <u>v</u> irtuels distincts pour<br>l'authentification de l'ordinateur et de l'utilisateur |
|                                                                                                    |
|                                                                                                    |
|                                                                                                    |
|                                                                                                    |
| OK Annuler                                                                                                    |

- 12. Cliquez sur le bouton OK pour fermer la fenêtre des Paramètres avancés, puis une seconde fois pour fermer celle des propriétés du réseau eduroam.
- 13. Déconnectez-vous manuellement du réseau via l'icône Wi-Fi en bas à droite et reconnectezvous. Vous pouvez aussi désactiver et réactiver votre Wi-Fi. Une info-bulle émanant de l'icône Wi-Fi en bas à droite devrait apparaître pour réclamer la saisie de votre identifiant wifi et de votre mot de passe.

14. Renseignez vos identifiants institutionnels

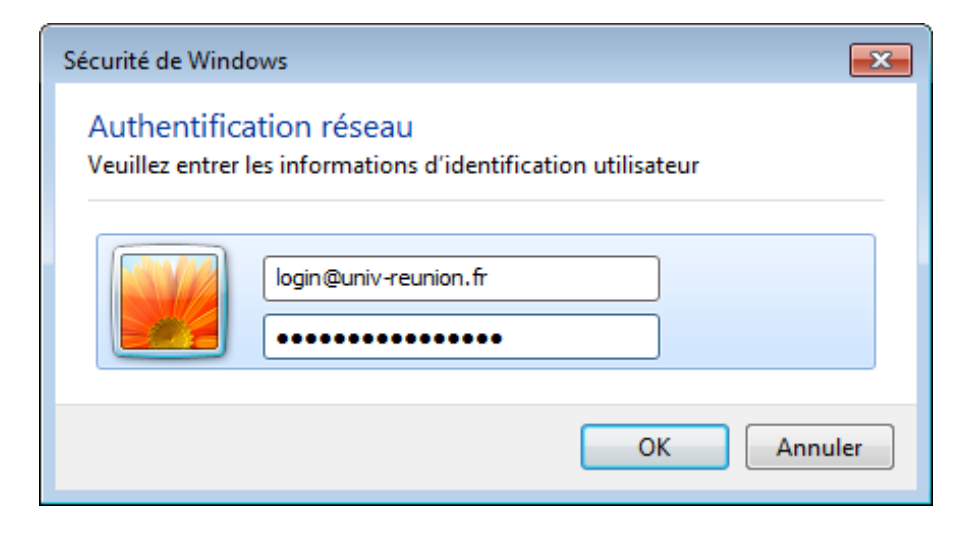